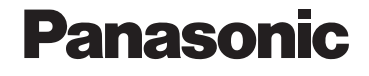

ネットワークディスプレイ付 ハードディスクレコーダー

品番 UN-JL19T1

## ネットワークディスプレイ **かんたん操作**ガイド

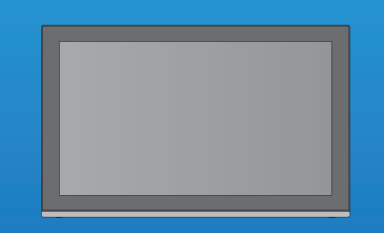

ご使用になるには、レコーダー本体との 無線接続が必要です。 詳しくは、取扱説明書 22 ページをご覧 になり、接続と設定を行ってください。

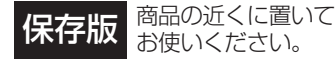

VQC9054 F0612HS0

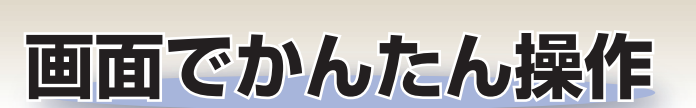

ディスプレイの操作は

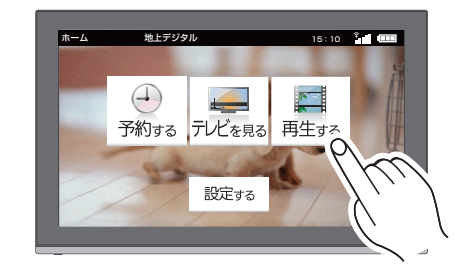

3 種類の操作で、項目を選んだり、表示を切り換えたり することができます。

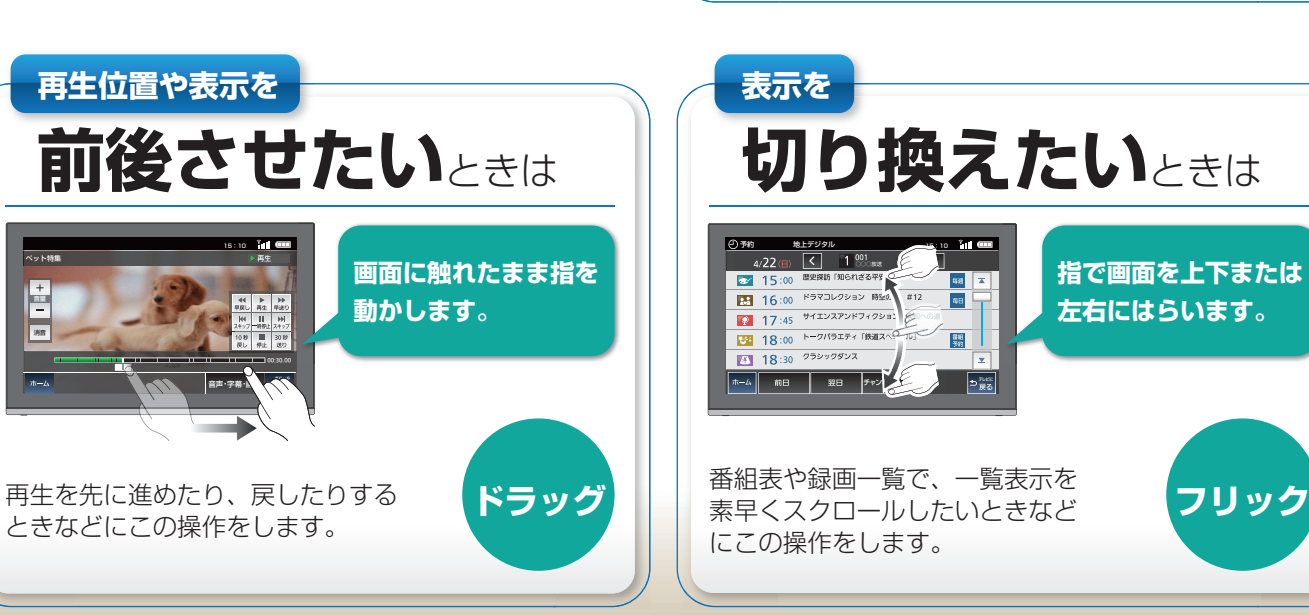

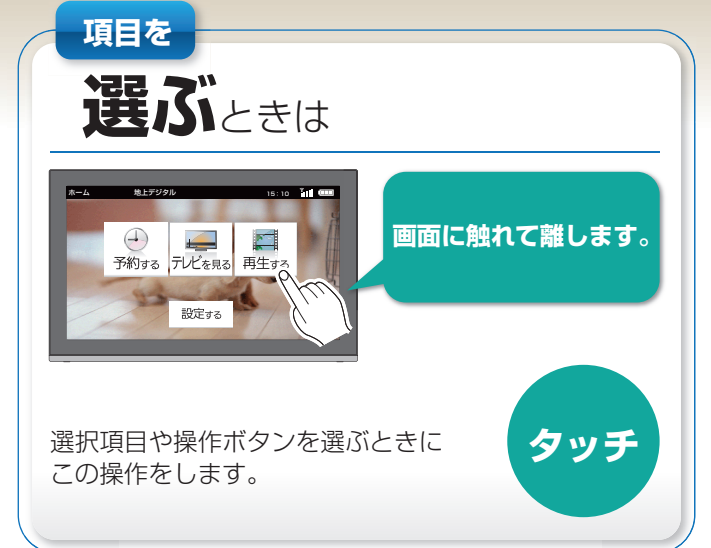

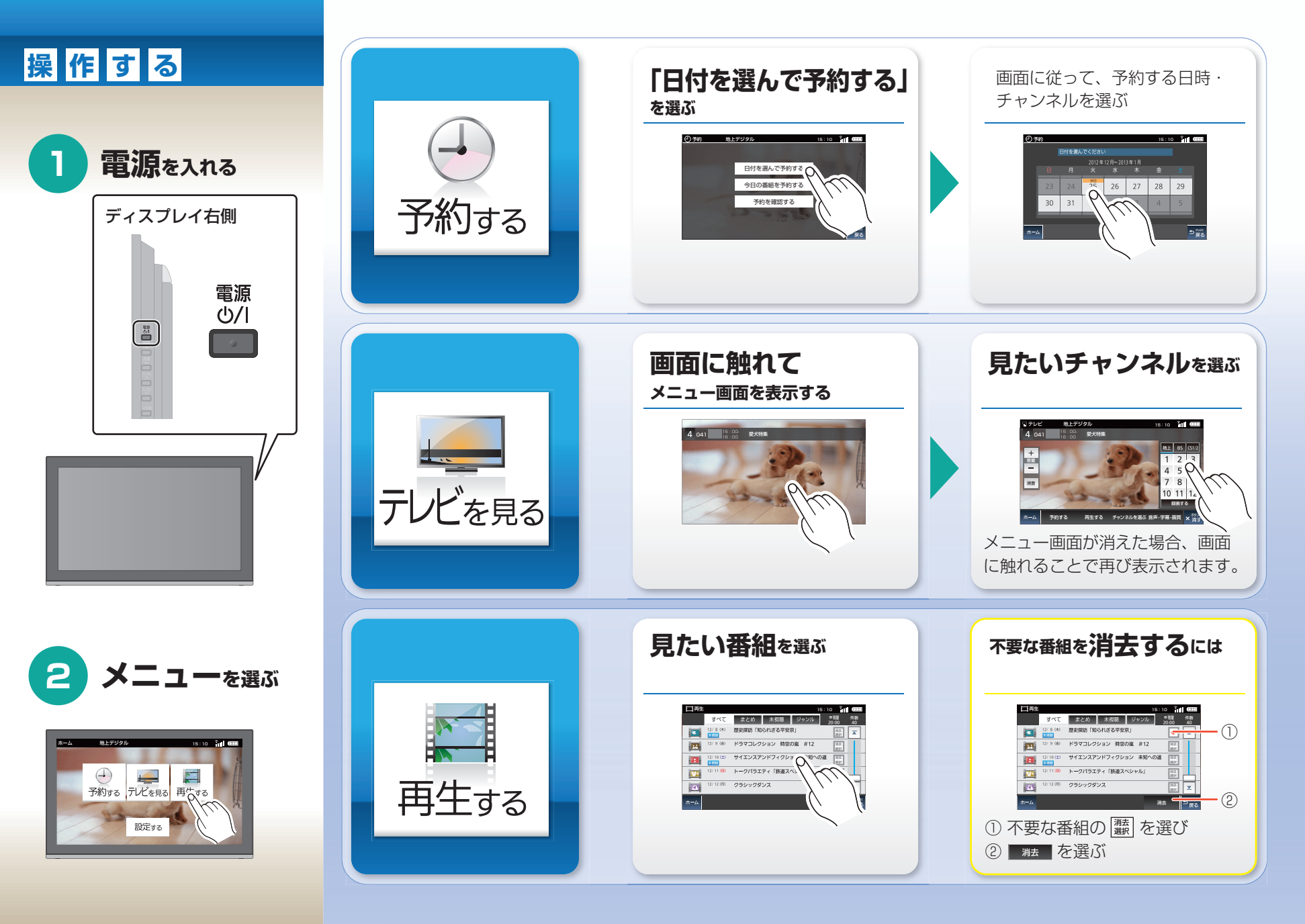